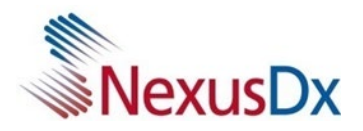

## QUICK USER GUIDE

#### Nexus IB10 Data Manager Software

Version 1.0

#### 1. Application Information

| Application Name      | Nexus IB10 Data Manager Software                                                                                                    |
|-----------------------|----------------------------------------------------------------------------------------------------|
| Compatible Instrument | Nexus IB10 Analyzer (IVR-IB59, PN 050-00077)                                                                                                    |
| Version               | Version 1.0                                                                                                    |
| Description           | This software connects to the Nexus IB10 Analyzer (IVR-IB59, PN 050-00077) to provide an alternate way to view and print the blood analyzer's results. The primary method being via the local IB10 User Interface. |

#### 2. System Requirement: Windows PC meeting the following requirements

| Operating System | Windows 7 or higher                     |
|------------------|-----------------------------------------|
| CPU              | ≥ 1GHz                                  |
| RAM              | ≥ 1 GB (32-bit) or 2 GB (64-bit) of RAM |
| Storage          | 16 GB of free hard disk space           |

#### 3. Key Features - Analysis Results Management

| 3.1 | Transfer      | Receive analysis results transferred from the IB10 analyzer            |
|-----|---------------|------------------------------------------------------------------------|
| 3.2 | Display       | Display analysis results on the PC screen                              |
| 3.3 | Sort          | Sort analysis results by analytes chosen by the user                   |
| 3.4 | Search        | Search analysis results that meet search criteria                      |
| 3.5 | Print         | Print analysis results                                                 |
| 3.6 | Filter        | Allow users to print only selected analytes from analysis results      |
| 3.7 | Edit          | Allow users to add and edit patient information to analysis results    |
| 3.8 | Export/Import | Allow users to export and import CSV files populated from Data Manager |

#### 4. Other Functions

| 4.1 | Account            | Create and delete accounts, change passwords                         |
|-----|--------------------|----------------------------------------------------------------------|
|     | Management         |                                                                      |
| 4.2 | Language Selection | English, German, French, Italian, Swedish, Danish, Norwegian, Korean |
| 4.3 | Login/Logout       | Login and logout for individual user-controlled access               |

022-00091 REV A

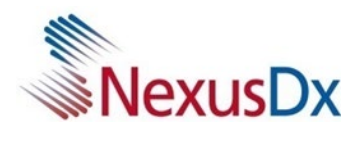

# Using the Data Manager

### Installing the PC Software

Download the Data Manager file from <a href="https://www.nexus-dx.com/customer-downloads/">https://www.nexus-dx.com/customer-downloads/</a>

Run the file by right-clicking the mouse and selecting Run as administrator

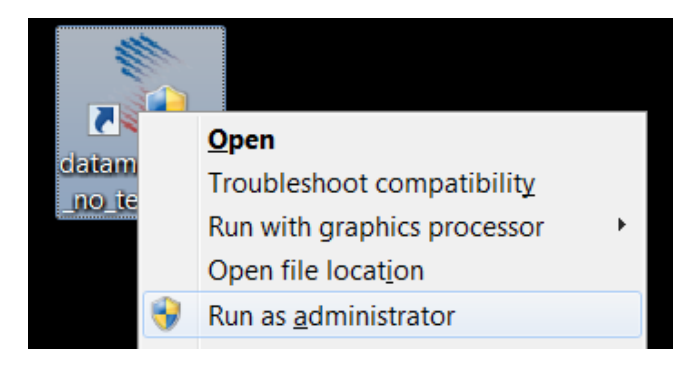

Select the desired language and click the Next button.

| 1 | Setup - datamanager_no_terminal version 1                                                                              |
|---|----------------------------------------------------------------------------------------------------|
|   | Select Additional Tasks Which additional tasks should be performed?                                                    |
|   | Select the additional tasks you would like Setup to perform while installing datamanager_no_terminal, then click Next. |
|   | Additional shortcuts:                                                                                                  |
|   | ✓ Create a <u>d</u> esktop shortcut                                                                                    |
|   |                                                                                                    |
|   |                                                                                                    |
|   |                                                                                                    |
|   |                                                                                                    |
|   |                                                                                                    |
|   |                                                                                                    |
|   |                                                                                                    |
|   |                                                                                                    |
|   | Next > Cancel                                                                                                    |

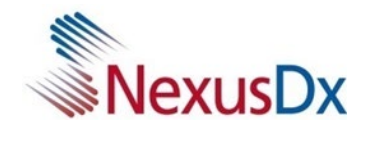

Select the Install button.

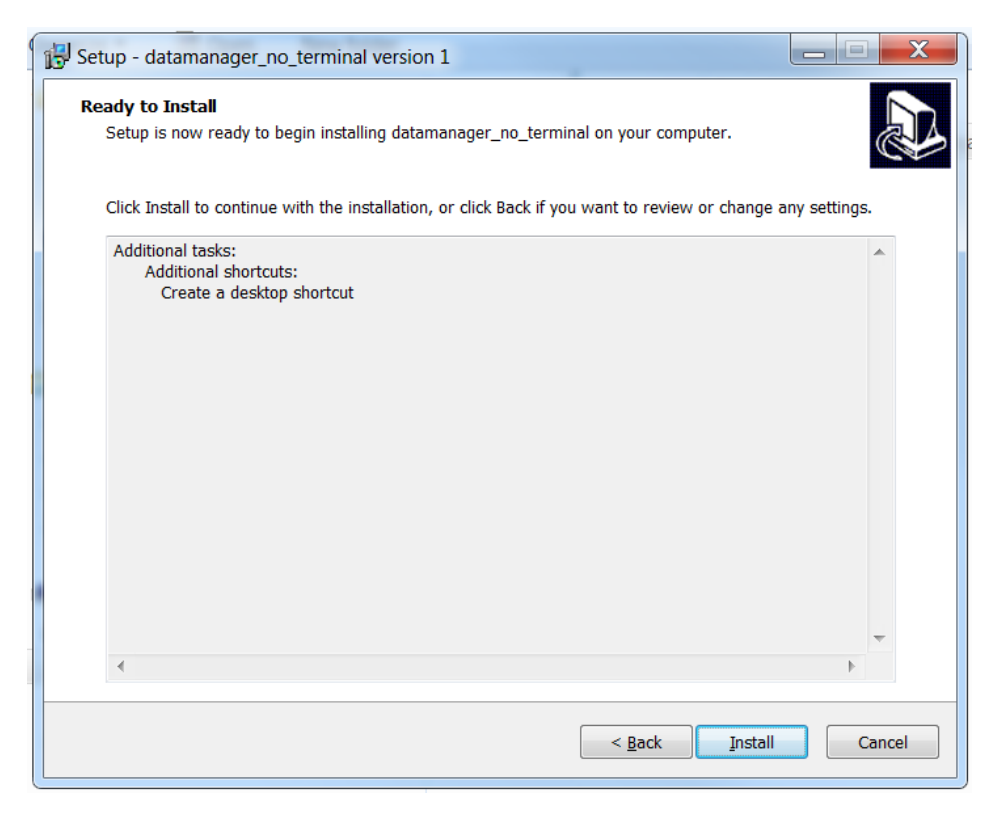

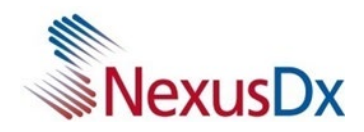

## Running the Data Manager

After running the program, a window for creating a new account appears as below. Create an Admin user ID and a password, and then click the Add button.

| 💲 Add Account   |                       |         | X |
|-----------------|-----------------------|---------|---|
| User ID:        |                       |         |   |
| Full Name:      |                       |         |   |
| User Typ        | oe: 🔘 User            | O Admin |   |
| Password:       |                       |         |   |
| Verify Password | :                     |         |   |
| 1               | Must be 6-12 alphanur | meric   |   |
|                 |                       |         |   |
|                 |                       |         |   |
| A               | dd Cancel             |         |   |
|                 |                       |         |   |

| _             | Data<br>Transfer | View | Delete<br>Entry | Print | Import/<br>Export | Edit<br>Entry | Add/Delete<br>Users | Add/Dele<br>te Device | View<br>Analyte<br>Info |
|---------------|------------------|------|-----------------|-------|-------------------|---------------|---------------------|-----------------------|-------------------------|
| Admin<br>Mode | Yes              | Yes  | Yes             | Yes   | Yes               | Yes           | Yes                 | Yes                   | Yes                     |
| User<br>Mode  | Yes              | Yes  | Yes             | Yes   | х                 | х             | х                   | х                     | Х                       |

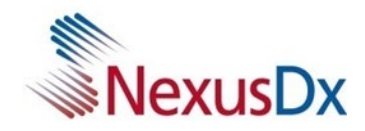

## **Connecting the Instrument**

Connect the LAN port in the back of the analyzer to the router/HUB with a LAN cable.

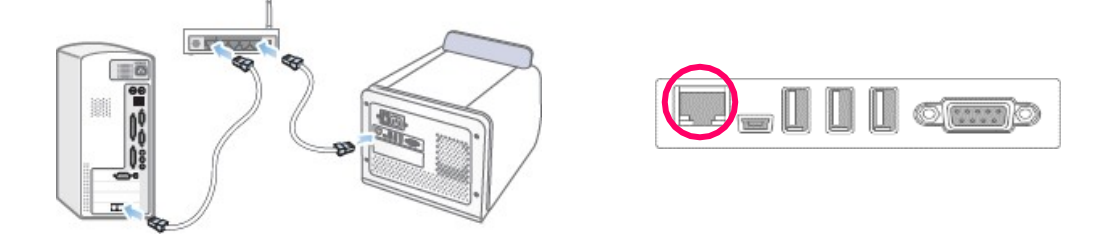

To add an IB10 instrument, select 'Tools'  $\rightarrow$  'Device Manager'  $\rightarrow$  'Add'

| \$<br>Device | Manager     |        |            |   |         |
|--------------|-------------|--------|------------|---|---------|
| Device L     | ist         |        |            |   |         |
| Туре         | Address     | Device | Serial No. | • | Add     |
|              |             |        |            |   | Delete  |
|              |             |        |            |   | Refresh |
|              |             |        |            |   |         |
|              |             |        |            |   |         |
| •            | 11          |        |            | Þ |         |
| -1 of -1     | devices rea | dy     |            |   |         |
|              |             |        |            |   | Close   |
|              |             |        |            |   |         |

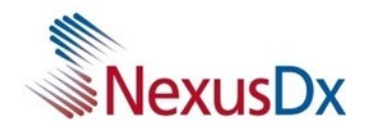

Highlight IB10 in the list, then select Register button

| \$ | Add New        | Device            |             |          |
|----|----------------|-------------------|-------------|----------|
|    | Choose from    | available devices |             |          |
|    | Address        | Serial No.        | Status      |          |
|    | 10.1.1.161     | H00LM3AD600023X   | Preoccupied |          |
|    |                |                   |             |          |
|    |                |                   |             |          |
|    |                |                   |             |          |
|    |                |                   |             |          |
| 1  | 0 devices four | nd                |             |          |
|    | Cancel         | < Back            | Next >      | Register |

To check the registered device, select 'Tools'  $\boldsymbol{\rightarrow}$  'Device Manager'

| Туре | Address    | Device | Serial   | Add     |
|------|------------|--------|----------|---------|
| LAN  | 10.1.1.161 | A(B10) | H00LM3AD | Delete  |
|      |            |        |          | Refresh |
|      |            |        |          |         |
|      |            |        |          |         |
|      |            |        |          |         |

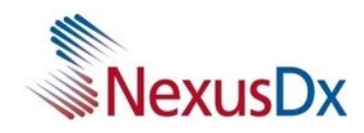

## Data Transfer

From the IB10 main screen, select 'Result Archive'.

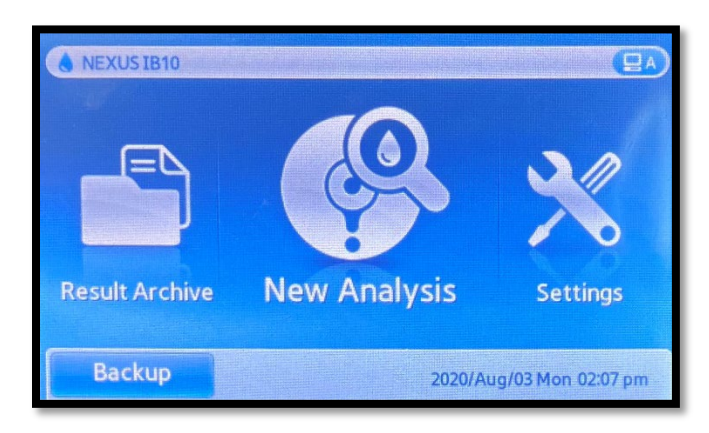

Press the check box and select either all within the page or across the page.

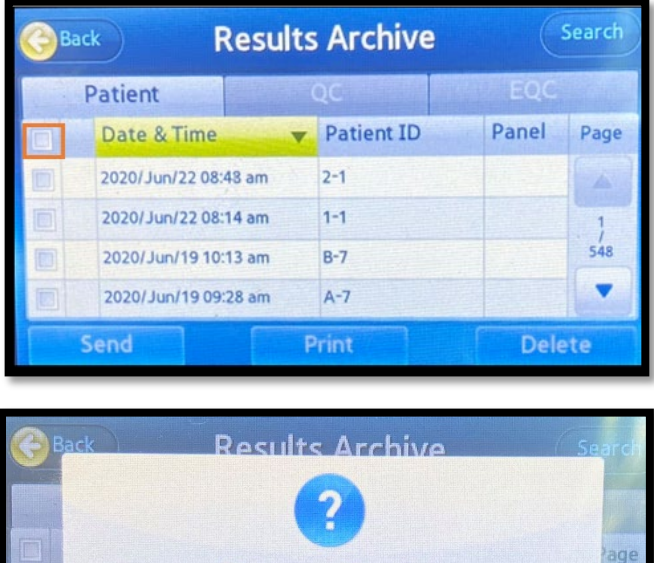

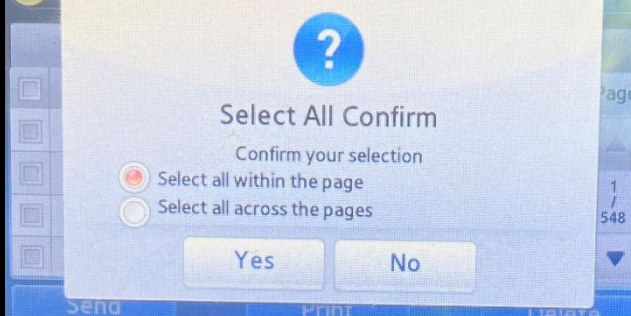

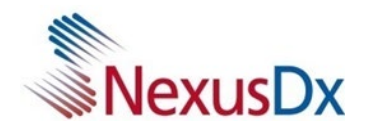

| С | ack Resul            | ts Archive | Search     | 1                         |
|---|----------------------|------------|------------|---------------------------|
|   | Patient              | QC         | EQC        |                           |
|   | Date & Time          | Patient ID | Panel Page |                           |
|   | 2020/Jun/22 08:48 am | 2-1        | 同時 ふうしん    | Contraction of the second |
|   | 2020/Jun/22 08:14 am | 1-1        | 1          |                           |
|   | 2020/Jun/19 10:13 am | B-7        | 548        |                           |
|   | 2020/Jun/19 09:28 am | A-7        |            |                           |
|   | Send                 | Print      | Delete     |                           |

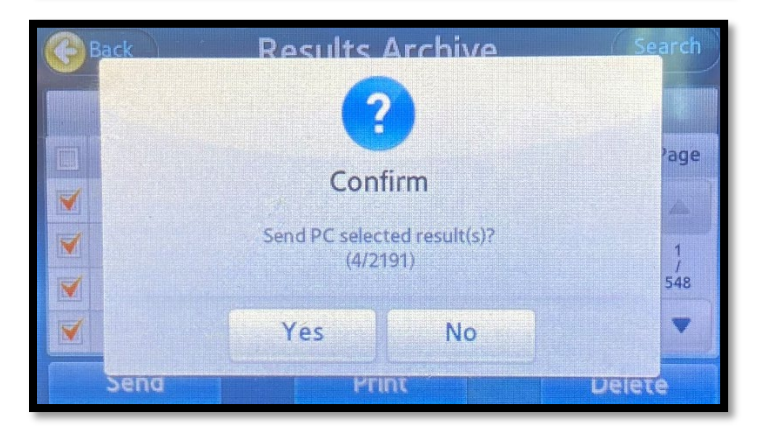

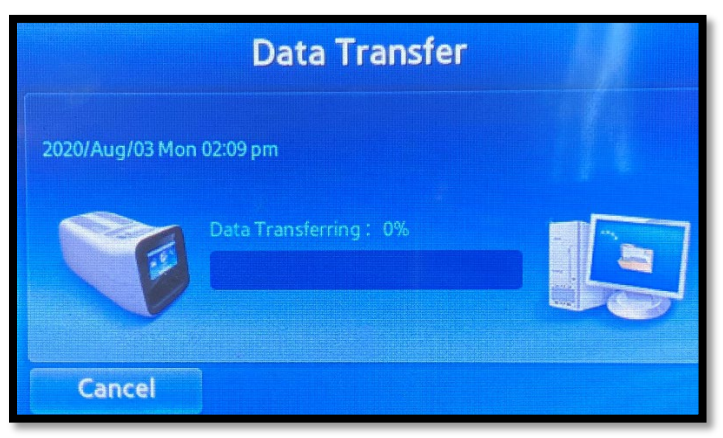

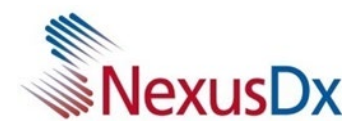

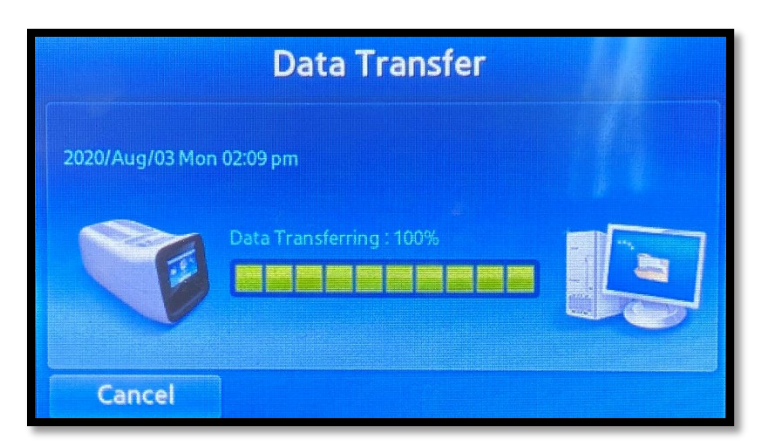

Selected records are now transferred to the Data Manager.

| Analysis Resul  | ts nt results  0 of 4 sel |                  | All 🔻            |       |          | Q      | Logout |
|-----------------|---------------------------|------------------|------------------|-------|----------|--------|--------|
| View All Patien | nt results 🔻 0 of 4 sel   |                  |                  |       |          |        |        |
| ~               |                           | lected           |                  |       |          |        |        |
|                 | Device                    | Date & Time      | Patient ID(SSID) | Panel | Chart ID | Gender | Patie  |
|                 | А                         | 2020-06-22 08:48 | 2-1              | R78   |          |        |        |
|                 | А                         | 2020-06-22 08:14 | 1-1              | R78   |          |        |        |
|                 | А                         | 2020-06-19 10:13 | B-7              | R78   |          |        |        |
|                 | A                         | 2020-06-19 09:28 | A-7              | R78   |          |        |        |
|                 |                           |                  |                  |       |          |        |        |
|                 |                           |                  |                  |       |          |        | P      |
| •               |                           |                  |                  |       |          |        |        |

Note: If 'User' account transfers the data previously transferred by 'Admin' account  $\rightarrow$  it will override data and Operator changes to User.

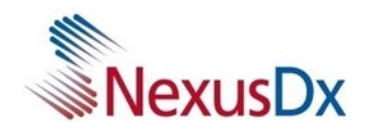

### **Main Screen**

The following is the main screen of the Nexus IB10 Data Manager.

| Analysis Re | sults                    |                  |                  |       | All 🔻    |        |         |          |        |         |
|-------------|--------------------------|------------------|------------------|-------|----------|--------|---------|----------|--------|---------|
| View All Pa | tient results 🔹 0 of 541 | selected         |                  |       |          |        |         |          |        |         |
| ^           | Device                   | Date & Time      | Patient ID(SSID) | Panel | Chart ID | Gender | Patient | Operator | Doctor | Lot No. |
|             | A                        | 2020-01-22 09:44 | CN1-2            | R73   |          |        |         | admin    |        |         |
|             | A                        | 2020-01-22 08:53 | 2-2              | R73   |          |        |         | admin    |        |         |
|             | A                        | 2020-01-22 08:22 | 1-2              | R73   |          |        |         | admin    |        |         |
|             | A                        | 2020-01-20 13:23 | 1-18             | R61   |          |        |         | admin    |        |         |
| 8           | А                        | 2020-01-20 11:41 | 3-19             | R61   |          |        |         | admin    |        |         |
|             | A                        | 2020-01-20 11:10 | 2-16             | R61   |          |        |         | admin    |        |         |
| 10          | A                        | 2020-01-20 10:43 | 2-12             | R61   |          |        |         | admin    |        |         |
|             | A                        | 2020-01-20 09:34 | 1-12             | R61   |          |        |         | admin    |        |         |
| 10          | A                        | 2020-01-17 08:41 | 3-8              | R61   |          |        |         | admin    |        |         |
| 0           | А                        | 2020-01-17 08:17 | 2-8              | R61   |          |        |         | admin    |        |         |
| 10          | A                        | 2020-01-17 07:53 | 1-8              | R61   |          |        |         | admin    |        |         |
|             | A                        | 2020-01-13 08:41 | 2-15             | R70   |          |        |         | admin    |        |         |
| 1000        |                          |                  |                  | 0.70  |          |        |         |          |        |         |

- a. Drop-down menu bar
- b. View results View all patient results, View control results
- c. Patient results archive
- d. Results search bar
- e. Shortcut buttons
- f. Navigate pages

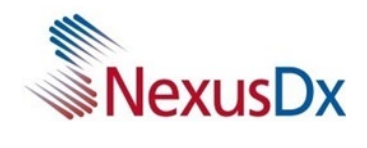

### Viewing Test Results

To view the results, either double-click the desired result from the list or click the View button after selecting a single result.

Each page can display up to 100 records on the screen. You can navigate pages using the Page button.

| Analysis Res | sults                   | S Patien       | Archive                  | 100.     |                              | QI     | Logout |
|--------------|-------------------------|----------------|--------------------------|----------|------------------------------|--------|--------|
| View All Pat | tient results 🔻 1 of 54 | Edit En        | try View Res             | ult      |                              |        |        |
| ~            | Device                  | Contr          | ol Information           |          |                              | Gender | Pa     |
|              | A                       | Patie<br>Patie | nt ID(SID): CN1-<br>nt:  | 2        | Chart ID:<br>Gender:         |        |        |
| ٥            | A                       | Oper           | ator: adm                | in       | Doctor:                      |        |        |
|              | A                       | Test<br>Date   | Date: 2020-<br>of birth: | 01-22 09 | :44 Report Date:<br>Lot No.: |        |        |
|              | A                       | Analy          | sis Result               |          |                              |        |        |
|              | A                       | Co             | de Analyte               | Result   | Unit                         |        |        |
|              | A                       |                | D-Dimer                  | 380.50   | ng/ml                        |        |        |
|              | A                       |                | NT-proBNP                | 141.57   | pg/ml                        |        |        |
|              | A                       |                | TnI                      | < 0.05   | ng/mL                        |        |        |
|              | A                       |                |                          |          |                              |        |        |
|              | A                       |                |                          |          |                              |        |        |
|              | A                       |                |                          |          |                              |        |        |
| (            |                         |                |                          | OK       | Cancel                       |        | F      |
| Select All   | Unselect All            |                |                          |          |                              |        | 1-100  |

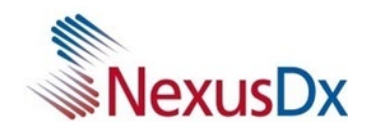

## Editing Test Results

To edit a single test result, select a test result and click the Edit button.

| S Nexus Dx Dat<br>File Edit Vie | ta Manager<br>w Tools Help |              |                   |                                | -                       |         |
|---------------------------------|----------------------------|--------------|-------------------|--------------------------------|-------------------------|---------|
|                                 | •                          |              | S Patient Archive |                                |                         | ×       |
| Analysis Res                    | ults                       |              | Edit Entry        | an Daault                      |                         | Logout  |
| View All Pati                   | ent results   I of 541     | selected     | Patient Informa   | ition                          |                         |         |
|                                 | Device                     | Date & Ti    | Patient ID(SID)   | : CN1-2                        |                         | Pa ^    |
|                                 | A                          | 2020-01-22 ( | Panel Type :      | 2020-01-22 09:44<br>R73        |                         | =       |
|                                 | А                          | 2020-01-22   | Chart ID :        | <enter chart="" id=""></enter> |                         |         |
|                                 | A                          | 2020-01-22 ( | Patient Name :    | <last name=""></last>          | <first name=""></first> |         |
|                                 | Δ                          | 2020-01-20   | Gender :          | Male                           | Female                  |         |
|                                 |                            | 2020 01 20   | Operator :        | <last name=""></last>          | <first name=""></first> |         |
|                                 | A                          | 2020-01-20   | Doctor :          | <last name=""></last>          | <first name=""></first> |         |
|                                 | A                          | 2020-01-20   |                   |                                |                         |         |
|                                 | А                          | 2020-01-20   |                   |                                |                         |         |
|                                 | А                          | 2020-01-20 ( |                   |                                |                         |         |
|                                 | А                          | 2020-01-17 ( |                   |                                |                         |         |
|                                 | A                          | 2020-01-17 ( |                   |                                |                         |         |
|                                 | A                          | 2020-01-17 ( |                   | ОК                             | Cancel                  | -       |
| •                               |                            | 111          |                   |                                |                         | •       |
| Select All                      | Unselect All Vi            | ew           |                   | Export Print                   | Delete                  | 1-100 💌 |
| 1 of 1 devices rea              | ady                        |              |                   |                                |                         |         |

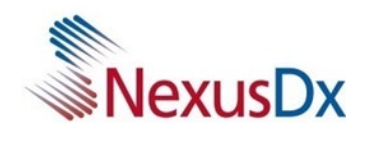

### Exporting Test Results

Select all patient results in Data Manager by clicking 'Select All' from the Patient Result List. Click 'File'  $\rightarrow$  'Export'. Export file(.CSV) to local PC.

| Analysis Resu  | lts    |                              | All 🔻             |              |          | QI     | <u>Logout</u> |
|----------------|--------|------------------------------|-------------------|--------------|----------|--------|---------------|
| View All Patie | Device | Date & Time                  | Patient ID(SSID)  | Panel        | Chart ID | Gender | Patie         |
|                | A      | 2020-06-22 08:48             | 2-1               | R78          | Test     | female | Test Test     |
|                | A      | 2020-06-22 08:14             | 1-1               | R78          |          |        |               |
|                | A      | 2020-06-19 10:13             | B-7               | R78          |          |        |               |
|                | A      | 2020-06-19 09                | datamanager_no_   | te 🔀         |          |        |               |
|                | A      | 2020-06-19 08                | Export 8 selected | d result(s)? |          |        |               |
|                | А      | 2020-06-19 07                | <u>Y</u> es       | No           |          |        |               |
|                | A      | 2020-06-16 07. <del>45</del> | A-1               | K/0          |          |        |               |
|                | A      | 2020-06-05 13:02             | 1-15              | R80          |          |        |               |
| 1              |        |                              |                   |              |          |        | ,             |

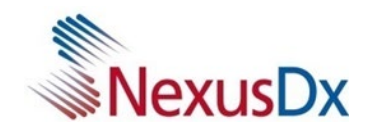

## Importing Test Results

Click 'File'  $\rightarrow$  'Import'.

Browse and select a CVS file previously generated from the Data Manager.

| -            | ults                      |                  |                   |       | All 🔻     |        |               |          | Q             | <u>Logout</u> |
|--------------|---------------------------|------------------|-------------------|-------|-----------|--------|---------------|----------|---------------|---------------|
| view All Pat | ient results  • 4 of 4 se | ected            |                   |       |           |        |               |          |               |               |
| *            | Device                    | Date & Time      | Patient ID(SSID)  | Panel | Chart ID  | Gender | Patient       | Operator | Doctor        | Lot No.       |
|              | А                         | 2020-06-22 08:48 | 2-1               | R78   | CHART-123 | male   | John Doe      | admin    | Greys Anatomy |               |
|              | А                         | 2020-06-22 08:14 | 1-1               | R78   | CHART-234 | female | Marge Simpson | admin    | Bart Simpson  |               |
| l            | А                         | 2020-06-19 10:13 | B-                | ta    |           |        |               | admin    |               |               |
|              | A                         | 2020-06-19 09:28 | A- File to Import |       |           | _      |               | admin    |               |               |
|              |                           |                  | O Do not i        | of Of | Cancel    |        |               |          |               |               |
|              |                           |                  |                   |       |           |        |               |          |               |               |

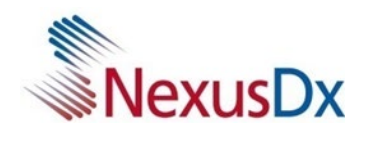

#### Printing Test Results

Click 'File'  $\rightarrow$  'Print' or 'Print Preview'

Each patient's result will be printed on a separate page with the following information.

- Patient ID (Test ID)
- Test Date
- Error Code (if applicable)
- Analyte
- Test Result

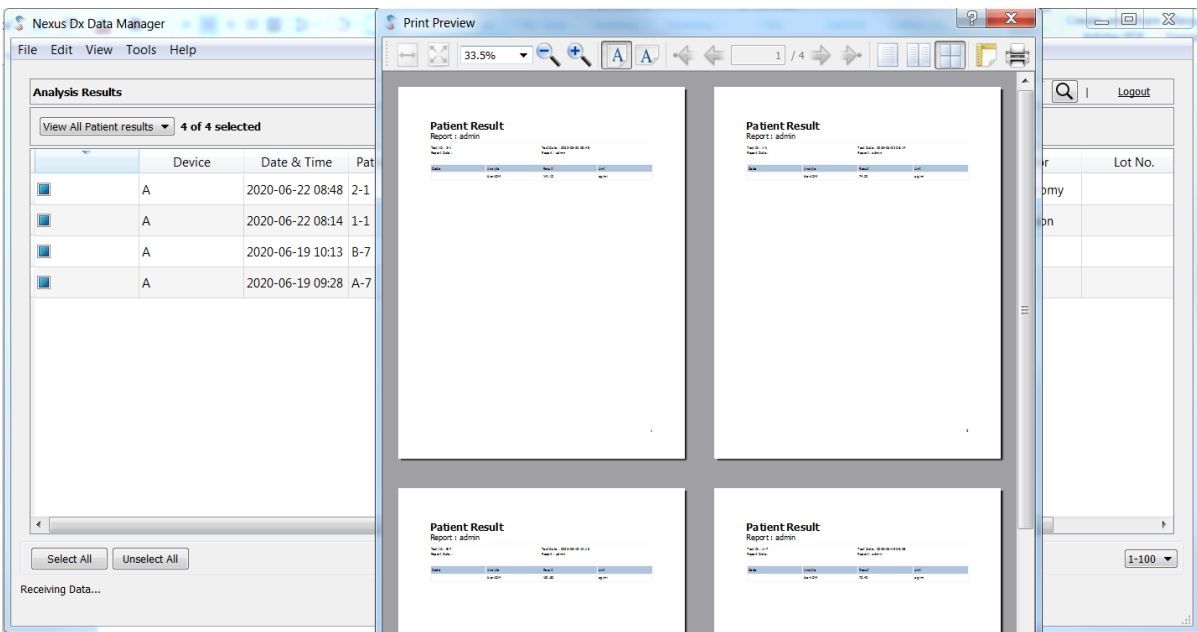

| S Print Preview                |         |                                                |       | ? X      |
|--------------------------------|---------|------------------------------------------------|-------|----------|
| 76.1% 🔻 🔍 🤄                    |         | (= 1 / 4 = )                                   |       |          |
|                                |         |                                                |       | <b>^</b> |
|                                |         |                                                |       |          |
|                                |         |                                                |       | =        |
| Patient Re                     | sult    |                                                |       |          |
| Report : admin                 |         |                                                |       |          |
| Test ID : 2-1<br>Report Date : |         | Test Date : 2020-06-22 08:48<br>Report : admin |       |          |
| Code                           | Analyte | Result                                         | Unit  |          |
|                                | bio-ADM | 141.10                                         | pg/ml |          |
|                                |         |                                                |       |          |
|                                |         |                                                |       |          |
|                                |         |                                                |       |          |

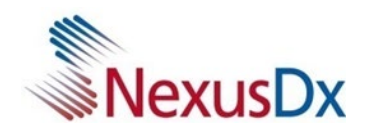

### Transferring QC and EQC Results

From the IB10 main screen, select 'Result Archive'.

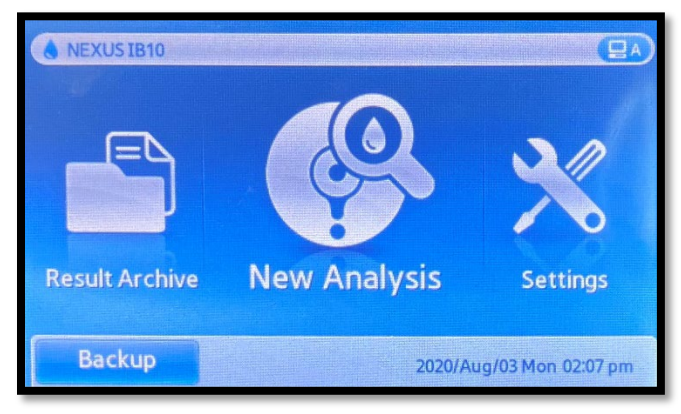

#### Select the control tab.

[QC Results: Select the QC tab]

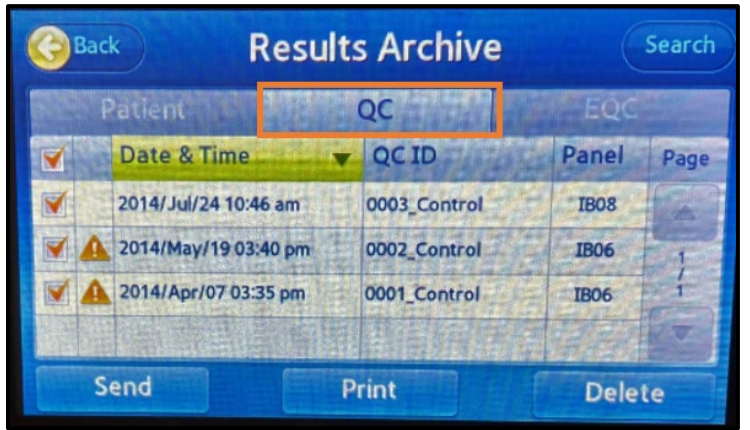

[EQC Results: Select the EQC tab]

| С | ack             | Results | s Archive     |       | Search |
|---|-----------------|---------|---------------|-------|--------|
|   | Patient         |         | QC            | EQC   |        |
|   | Date & Time     | •       | EQC ID        | Panel | Page   |
|   | 2020/Jun/15 11: | 52 am   | 0204_EControl | IB99  | -      |
|   | 2020/May/26 07  | 03 am   | 0203_EControl | IB99  | 1      |
|   | 2020/May/01 07  | 30 am   | 0202_EControl | IB99  | 51     |
|   | 2020/Apr/17 08: | 56 am   | 0201_EControl | IB99  |        |
|   | Send            | P       | rint          | Delet | te     |

Follow the steps in page 7-9 to complete the transfer.

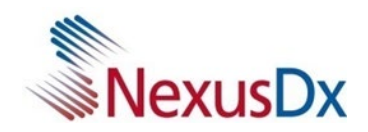

### Viewing Control Results

#### Click the drop-down box ightarrow Select 'View Control Results'

| Nexus Dx                                | Data Manager<br>View Tools Help                        |                  |                  |       |          |        |         | -        | U      |
|-----------------------------------------|--------------------------------------------------------|------------------|------------------|-------|----------|--------|---------|----------|--------|
| Analysis R                              | esults                                                 |                  |                  | All V |          |        |         | QI       | Logout |
| View All P.<br>View All P.<br>View Cont | atient results of 4 s<br>atient results<br>rol Results | Date & Time      | Patient ID(SSID) | Panel | Chart ID | Gender | Patient | Operator | Do     |
|                                         | A                                                      | 2020-06-22 08:48 | 2-1              | R78   |          |        |         | admin    |        |
|                                         | A                                                      | 2020-06-22 08:14 | 1-1              | R78   |          |        |         | admin    |        |
| -                                       |                                                        | 2020-06-19 10:13 | B-7              | R78   |          |        |         | admin    |        |
|                                         | A                                                      |                  |                  |       |          |        |         |          |        |

Type of results can be identified in the 'Test ID' column.

| Analysis Re | esults                |                  |               | All 🗸 | /             |                | QI | Logout | 1 |       |
|-------------|-----------------------|------------------|---------------|-------|---------------|----------------|----|--------|---|-------|
| Mew Contr   | ol Results V 0 of 7 s | elected          |               |       |               |                |    |        |   |       |
| Ĭ           | Device                | Date & Time      | Test ID       | Panel | Device Serial | Control Status |    |        |   |       |
|             | A                     | 2014-07-24 10:46 | 0003_Control  | R53   | H00LM3AD600   | None           |    |        |   |       |
|             | A                     | 2014-05-19 15:40 | 0002_Control  | 851   | HIOLMIADGOO   | None           |    |        | - | — (a) |
|             | А                     | 2014-04-07 15:35 | 0001_Control  | R51   | H00LM3AD600   | None           |    |        |   |       |
|             | A                     | 2020-06-15 11:52 | 0204_EControl | R90   | H00LM3AD600   | None           |    |        |   |       |
|             | A                     | 2020-05-26 07:03 | 0203_EControl | R90   | H00LM3AD600   | None           |    |        |   |       |
|             | A                     | 2020-05-01 07:30 | 0202_EControl | R90   | H00LM3AD600   | None           |    |        |   |       |
|             | A                     | 2020-04-17 08:56 | 0201_EControl | R90   | H00LM3AD600   | None           |    |        |   | — (b) |

- a. QC Results
- b. EQC Results